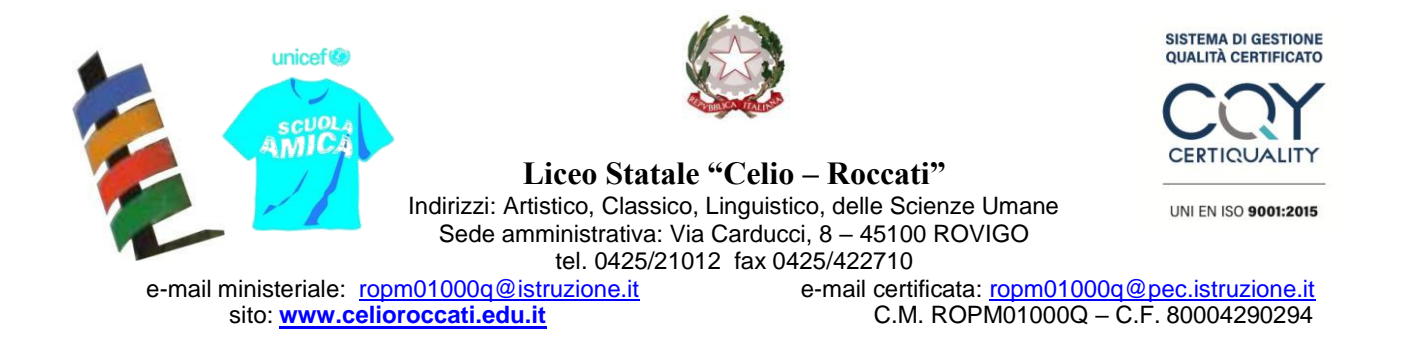

I pagamenti telematici dovranno essere effettuati attraverso il sistema Pago In Rete, dove la scuola notifica i pagamenti di cui sopra.

Digitare:

#### https://www.istruzione.it/pagoinrete/

Con **Pago In Rete**, il servizio centralizzato **per i pagamenti telematici** del Ministero dell'Istruzione, puoi eseguire i pagamenti dei contributi e delle tasse per i servizi scolastici o per le istanze al Ministero **con il sistema pagoPA.** 

Accedendo con PC, Tablet, Smartphone puoi scegliere di pagare subito online con carta di credito, addebito in conto (o con altri metodi di pagamento) **oppure** di eseguire il versamento presso le tabaccherie, sportelli bancari autorizzati, uffici postali o altri prestatori di servizi di pagamento (PSP), <u>scaricando il documento di pagamento predisposto dal sistema, che riporta QR-Code e Bollettino Postale PA.</u>

Oltre all'esecuzione di pagamenti, Pago In Rete ti mostra tutti pagamenti eseguibili, ti avvisa per ogni nuovo versamento richiesto dalle scuole, ti fornisce le ricevute telematiche e gli attestati validi ai fini fiscali per tutti pagamenti telematici effettuati.

# COME ACCEDERE (seguire la freccia)

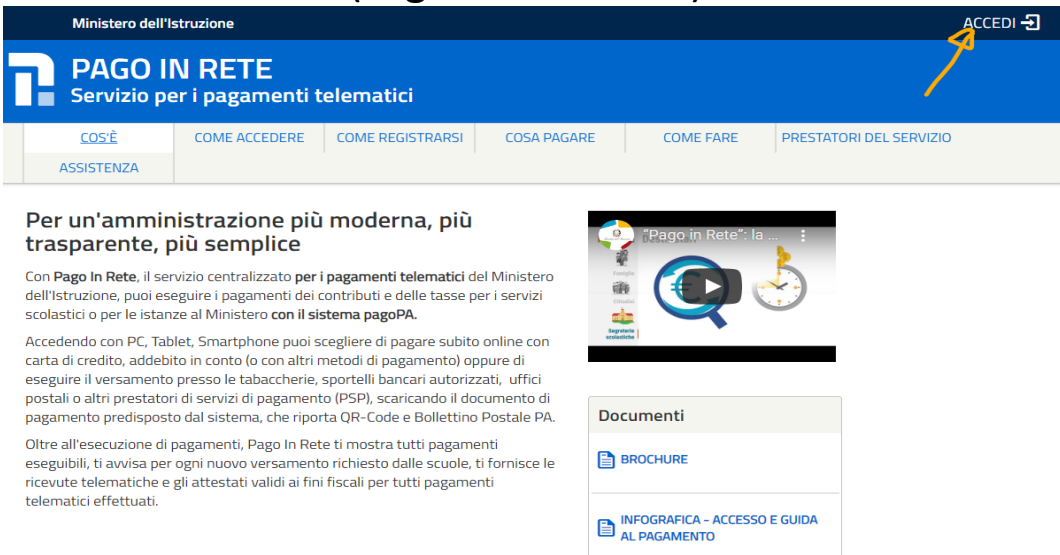

## Cliccare su ACCEDI. Si aprirà la schermata sottostante. Cliccare su VIA A PAGO IN RETE SCUOLE

### Il sistema Pago In Rete

**Pago In Rete** è il sistema centralizzato del **MIUR** che consente ai cittadini di effettuare pagamenti telematici a favore degli Istituti Scolastici e del Ministero.

Tale sistema si interfaccia con PagoPA®, una piattaforma tecnologica che assicura l'interoperabilità tra Pubbliche Amministrazioni e Prestatori di Servizi di Pagamento (Banche, Poste, etc.) aderenti al servizio.

Per la visualizzazione e il pagamento telematico di contributi richiesti dalle **scuole** per i servizi erogati utilizza il link "**Vai a Pago in Rete Scuole**".

Per l'effettuazione di un pagamento telematico di un contributo a favore del **Miur** utilizza il link "**Vai a Pago in Rete MIUR**".

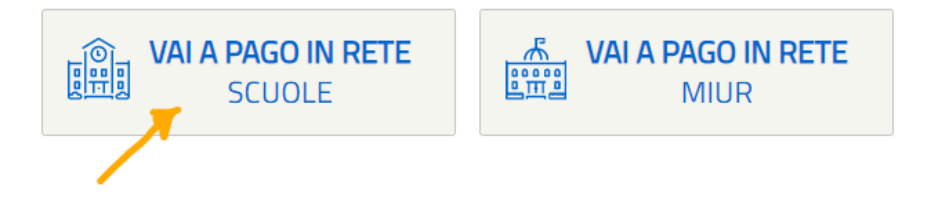

#### Si aprirà la schermata sottostante. Cliccare su VERSAMENTI VOLONTARI

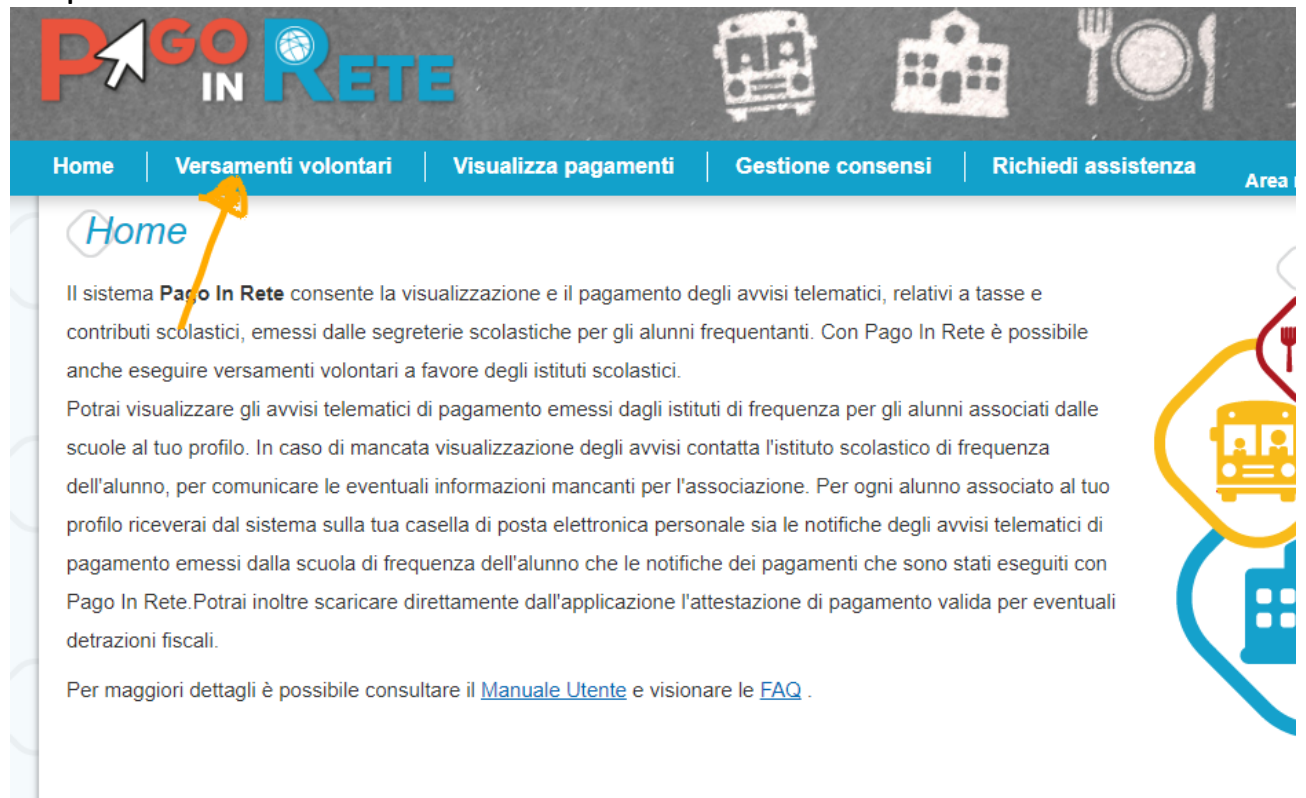

# Inserire il codice meccanografico della scuola ropm01000q

| Versamenti volontari - ricerca scuola         ruesta secione puol ricercare una scuola, visualizzare i versamenti eseguibili e procedere al pagamento.         Ricerca acuola sul territorio         Ricerca acuola sul territorio         Ricerca acuola sul territorio         Ricerca acuola sul territorio         Ricerca per codice         regione         Seleziona         Caree CERCA         irrà la denominazione della scuola. Cliccare sulla LENTE DI<br>RANDIMENTO         Versamenti volontari - ricerca scuola         versamenti volontari - ricerca scuola         rescoise puol ricerca una scuola, visualizzare i versamenti eseguibili e procedere al pagamento. | Versamenti volontari - ricerca scuola         reverse scuola sul territorio         regione         Beleziona         caree CERCA         irà la denominazione della scuola. Cliccare sulla LENTE DI<br>RANDIMENTO         versamenti volontari - ricerca scuola         versamenti volontari - ricerca scuola         versamenti volontari - ricerca scuola         rescue soula territorio         versamenti volontari - ricerca scuola         rescue soula territorio         versamenti volontari - ricerca scuola         rescue soula territorio         versamenti volontari - ricerca scuola         rescue soula territorio         reversamenti volontari - ricerca scuola         reversamenti volontari - ricerca scuola         reversamenti volontari - ricerca scuola         reversamenti volontari - ricerca scuola         reversamenti volontari - ricerca scuola         reversamenti volontari - ricerca scuola         reversamenti volontari - ricerca scuola         reversamenti volontari - ricerca scuola         reversamenti volontari - ricerca scuola         reversamenti volontari - ricerca scuola         reversamenti volontari - ricerca scuola         reversamenti volontari - ricerca scuola         reversamenti volontari - ricerca scuola         reversamenti volo                                                                                                    | Versamenti volontari - ricerca scuola<br>reterea scuola sul tentoro<br>Pejone<br>Seleziona<br>Caree CERCA<br>irà la denominazione della scuola. Cliccare sulla LENTE DI<br>RANDIMENTO<br>Versamenti volontari - ricerca scuola<br>versamenti volontari - ricerca scuola<br>versamenti volontari - ricerca scuola                                                                                                    |
|----------------------------------------------------------------------------------------------------|----------------------------------------------------------------------------------------------------|----------------------------------------------------------------------------------------------------|
| r questa seculon puol intercare una scuola, visualizzare i versamenti eseguibili e procedere al pagamento.                                                                                                    | reverte sectione puol intercare una scuola, visualitzare i versamenti eseguibili e procedere al pagamento.                                                                                                    | Picera scuola sul territorio   Rigione   Seleziona     Codice meccanografico   ropm01000q   Cerca   Cerca  Cerca   Cerca   Cerca   Cerca     Cerca     C                                                                                                    |
| Ricerca scuola sul territorio       Ricerca per codice         geleziona       Codice meccanografico         reprint       reprint         caree CERCA       cerca         irrà la denominazione della scuola. Cliccare sulla LENTE DI         RANDIMENTO         Versamenti volontari - ricerca scuola         versamenti volontari - ricerca scuola         questa scuola sul teritorio         Seleziona                                                                                                    | Ricerca scuola sul territorio     Ricerca scuola sul territorio     Ricerca per codice     Codice meccanografico       Codice meccanografico     Cerca    Cerca                                                                                                    | Ricerca scuola sul territorio     Regione   Seleziona     Codice meccanografico   rpom01000g     Carca   Carca    Carca    Carca  Carca |
| Seleziona     Codice meccanografico     ropm01000q     Cerca     Cerca <                                                                                           | regione   Seleziona   care CERCA   irà la denominazione della scuola. Cliccare sulla LENTE DI   RANDIMENTO   Versamenti volontari - ricerca scuola   Versamenti volontari - ricerca scuola   Questa sectore sul tentoro   Reversa per colto   Codice meccanografico   regione   Seleziona   Cerca                                                                                                    | Seleziona     Codice meccanografico     ropm01000q     Cerca     Cerca     Cerca     Codice meccanografico     ropm01000q     Cerca     Cerca     Codice meccanografico     ropm01000q     Cerca     Cerca     Cerca     Codice meccanografico     ropm0100q     Cerca     Cerca                                                                                                    |
| care CERCA<br>irà la denominazione della scuola. Cliccare sulla LENTE DI<br>RANDIMENTO<br>Versamenti volontari - ricerca scuola<br>versamenti volontari - ricerca scuola<br>versamenti volontari - ricerca scuola<br>versamenti volontari - ricerca scuola<br>versamenti volontari - ricerca scuola<br>versamenti volontari - ricerca scuola<br>versamenti volontari - ricerca scuola<br>versamenti volontari - ricerca scuola                                                                                                    | care CERCA<br>irà la denominazione della scuola. Cliccare sulla LENTE DI<br>RANDIMENTO<br>Versamenti volontari - ricerca scuola<br>questa secione puol ricercare una scuola, visualizzare i versamenti eseguibili e procedere al pagamento.<br>Pierca scuola sul terrorio<br>Regione<br>Selaziona<br>Teorera scuola                                                                                                    | care CERCA<br>irà la denominazione della scuola. Cliccare sulla LENTE DI<br>RANDIMENTO<br>Versamenti volontari - ricerca scuola<br>questa secione puol ricercare una scuola, visualizzare i versamenti eseguibile procedere al pagamento.<br>Pierca scuola sul feritorio<br>Regione<br>Statziona i i i i i i conca scuola di feritorio<br>regione i i i i i i i i i i i i i i i i i i i                                                                                                    |
| care CERCA<br>irà la denominazione della scuola. Cliccare sulla LENTE DI<br>RANDIMENTO<br>versamenti volontari - ricerca scuola<br>quest sezione puol ricerare una scuola, visualizzare i versamenti eseguibili e procedere al pagamento.                                                                                                    | care CERCA<br>irà la denominazione della scuola. Cliccare sulla LENTE DI<br>RANDIMENTO<br>Versamenti volontari - ricerca scuola<br>questa sezione puol ricercare una scuola, visualizzare i versamenti eseguibili e procedere al pagamento.                                                                                                    | care CERCA<br>irà la denominazione della scuola. Cliccare sulla LENTE DI<br>RANDIMENTO<br>Versamenti volontari - ricerca scuola<br>versamenti volontari - ricerca scuola<br>gesta sezione puol ricercare una scuola, visualizzare i versamenti eseguibili e procedere al pagamento.                                                                                                    |
| care CERCA<br>irà la denominazione della scuola. Cliccare sulla LENTE DI<br>RANDIMENTO<br>Versamenti volontari - ricerca scuola<br>gesta sectore puol ricercare una scuola, visualizzare i versamenti eseguibili e procedere al pagamento.                                                                                                    | care CERCA<br>irà la denominazione della scuola. Cliccare sulla LENTE DI<br>RANDIMENTO<br>versamenti volontari - ricerca scuola<br>gues esclone puol ricercare una scuola, visualizzare i versamente eseguibili e procedere al pagamento.                                                                                                    | care CERCA<br>irà la denominazione della scuola. Cliccare sulla LENTE DI<br>RANDIMENTO<br>Versamenti volontari - ricerca scuola<br>questa sectore puol ricercare una scuola, visualizzare i versamenti eseguibili e procedere al pagamento.                                                                                                    |
| care CERCA<br>irà la denominazione della scuola. Cliccare sulla LENTE DI<br>RANDIMENTO<br>Versamenti volontari - ricerca scuola<br>queta sezione puol ricercare una scuola, visualizzare i versamenti eseguibili e procedere al pagamento.                                                                                                    | care CERCA<br>irà la denominazione della scuola. Cliccare sulla LENTE DI<br>RANDIMENTO<br>versamenti volontari - ricerca scuola<br>quela sezione puol ricercare una scuola, visualizzare i versamenti eseguibili e procedere al pagamento.                                                                                                    | care CERCA<br>irà la denominazione della scuola. Cliccare sulla LENTE DI<br>RANDIMENTO<br>versamenti volontari - ricerca scuola<br>questa sezione puoi ricercare una scuola, visualizzare i versamenti eseguibili e procedere al pagamento.                                                                                                    |
| care CERCA<br>irà la denominazione della scuola. Cliccare sulla LENTE DI<br>RANDIMENTO<br>Versamenti volontari - ricerca scuola<br>questa secione puoi ricercare una scuola, visualizzare i versamenti eseguibili e procedere al pagamento.                                                                                                    | care CERCA<br>irà la denominazione della scuola. Cliccare sulla LENTE DI<br>RANDIMENTO<br>Versamenti volontari - ricerca scuola<br>questa sezione puol ricercare una scuola, visualizzare i versamenti eseguibili e procedere al pagamento.                                                                                                    | care CERCA<br>irà la denominazione della scuola. Cliccare sulla LENTE DI<br>RANDIMENTO<br>cersamenti volontari - ricerca scuola<br>gueta secione pud intercare una scuola, visualizzare i versamenti eseguibili e procedere al pagamento.                                                                                                    |
| care CERCA<br>irà la denominazione della scuola. Cliccare sulla LENTE DI<br>RANDIMENTO<br>Versamenti volontari - ricerca scuola<br>questa secione puoi ricercare una scuola, visualizzare i versamenti eseguibili e procedere al pagamento.                                                                                                    | care CERCA<br>irà la denominazione della scuola. Cliccare sulla LENTE DI<br>RANDIMENTO<br>Versamenti volontari - ricerca scuola<br>questa sezione puol ricercare una scuola, visualizzare i versamenti eseguibili e procedere al pagamento.<br>Ricerca seciola sul territoro<br>Regione<br>Seleziona<br>Piezzana<br>Seleziona                                                                                                    | care CERCA<br>irà la denominazione della scuola. Cliccare sulla LENTE DI<br>RANDIMENTO<br>versamenti volontari - ricerca scuola<br>queta secione puol ricercare una scuola, visualizzare i versamenti eseguibili e procedere al pagamento.                                                                                                    |
| care CERCA<br>irà la denominazione della scuola. Cliccare sulla LENTE DI<br>RANDIMENTO<br>versamenti volontari - ricerca scuola<br>questa sezione puoi ricercare una scuola, visualizzare i versamenti eseguibili e procedere al pagamento.<br>Ricerca scuola sul territorio<br>Seleziona                                                                                                    | care CERCA<br>irà la denominazione della scuola. Cliccare sulla LENTE DI<br>RANDIMENTO<br>Versamenti volontari - ricerca scuola<br>questa sezione puol ricercare una scuola, visualizzare i versamenti eseguibili e procedere al pagamento.<br>Ricerca scuola sul territorio<br>Regione<br>Seleziona<br>Seleziona                                                                                                    | care CERCA<br>irà la denominazione della scuola. Cliccare sulla LENTE DI<br>RANDIMENTO<br>versamenti volontari - ricerca scuola<br>questa sezione puoi ricercare una scuola, visualizzare i versamenti eseguibili e procedere al pagamento.                                                                                                    |
| care CERCA<br>irà la denominazione della scuola. Cliccare sulla LENTE DI<br>RANDIMENTO<br>Versamenti volontari - ricerca scuola<br>questa sezione puoi ricercare una scuola, visualizzare i versamenti eseguibili e procedere al pagamento.                                                                                                    | care CERCA<br>irà la denominazione della scuola. Cliccare sulla LENTE DI<br>RANDIMENTO<br>Versamenti volontari - ricerca scuola<br>questa secione puol ricercare una scuola, visualizzare i versamenti eseguibil e procedere al pagamento.<br>Ricerca scuola sul territorio<br>Regione<br>Seleziona = :                                                                                                    | care CERCA<br>irà la denominazione della scuola. Cliccare sulla LENTE DI<br>RANDIMENTO<br>Versamenti volontari - ricerca scuola<br>questa sezione puoi ricercare una scuola, visualizzare i versamenti eseguibili e procedere al pagamento.                                                                                                    |
| care CERCA<br>irà la denominazione della scuola. Cliccare sulla LENTE DI<br>RANDIMENTO<br>versamenti volontari - ricerca scuola<br>questa sezione puoi ricercare una scuola, visualizzare i versamenti eseguibili e procedere al pagamento.<br>Ricerca scuola sul territorio<br>Seleziona<br>Seleziona<br>Ricerca per codice<br>Codice meccanografico<br>ropm01000q<br>Cerca                                                                                                    | care CERCA<br>irà la denominazione della scuola. Cliccare sulla LENTE DI<br>RANDIMENTO<br>versamenti volontari - ricerca scuola<br>questa sezione puol ricercare una scuola, visualizzare i versamenti eseguibili e procedere al pagamento.<br>Ricerca scuola sul territorio<br>Rejene<br>Seleziona<br>Ricerca scuola sul territorio<br>Ricerca per codice<br>Codice meccanografico<br>ropm01000q<br>Cerca                                                                                                    | care CERCA<br>irà la denominazione della scuola. Cliccare sulla LENTE DI<br>RANDIMENTO<br>Versamenti volontari - ricerca scuola<br>guesta sezione puoi ricercare una scuola, visualizzare i versamenti eseguibili e procedere al pagamento.                                                                                                    |
| care CERCA<br>irà la denominazione della scuola. Cliccare sulla LENTE DI<br>RANDIMENTO<br>Versamenti volontari - ricerca scuola<br>questa sezione puoi ricercare una scuola, visualizzare i versamenti eseguibili e procedere al pagamento.<br>Ricerca scuola sul territoro<br>Seleziona<br>Seleziona<br>Ricerca per colice<br>Codice meccanografico<br>repm01000q<br>Cerca                                                                                                    | care CERCA<br>irà la denominazione della scuola. Cliccare sulla LENTE DI<br>RANDIMENTO<br>versamenti volontari - ricerca scuola<br>questa sezione puol ricercare una scuola, visualizzare i versamenti eseguibili e procedere al pagamento.<br>Ricerca scuola sul territorio<br>Regione<br>Seleziona<br>Ricerca scuola sul territorio<br>Ricerca per codice<br>Codice meccanografico<br>ropm01000q<br>Cerca                                                                                                    | care CERCA<br>irà la denominazione della scuola. Cliccare sulla LENTE DI<br>RANDIMENTO<br>versamenti volontari - ricerca scuola<br>questa sezione puoi ricercare una scuola, visualizzare i versamenti eseguibili e procedere al pagamento.<br>Ricerca scuola sul territorio<br>Regione<br>Seleziona<br>Ricerca per codice<br>Codice meccanografico<br>ropm01000q<br>Cerca                                                                                                    |
| care CERCA<br>irà la denominazione della scuola. Cliccare sulla LENTE DI<br>RANDIMENTO<br>versamenti volontari - ricerca scuola<br>questa sezione puoi ricercare una scuola, visualizzare i versamenti eseguibili e procedere al pagamento.<br>Ricerca scuola sul territorio<br>Recerca scuola sul territorio<br>Ricerca per codice<br>Codice meccanografico<br>rpm01000q<br>Cerca                                                                                                    | care CERCA<br>irà la denominazione della scuola. Cliccare sulla LENTE DI<br>RANDIMENTO<br>versamenti volontari - ricerca scuola<br>questa sezione puoi ricercare una scuola, visualizzare i versamenti eseguibili e procedere al pagamento.<br>Ricerca scuola sul territorio<br>Segione<br>Seleziona<br>Picerca scuola sul territorio<br>Codice meccanografico<br>repm01000q<br>Cerca                                                                                                    | care CERCA<br>irà la denominazione della scuola. Cliccare sulla LENTE DI<br>RANDIMENTO<br>Versamenti volontari - ricerca scuola<br>questa sezione puoi ricercare una scuola, visualizzare i versamenti eseguibili e procedere al pagamento.<br>Ricerca scuola sul territorio<br>Regione<br>Seleziona                                                                                                    |
| care CERCA<br>irà la denominazione della scuola. Cliccare sulla LENTE DI<br>RANDIMENTO<br>Versamenti volontari - ricerca scuola<br>questa sezione puol ricercare una scuola, visualizzare i versamenti eseguibili e procedere al pagamento.<br>Ricerca scuola sul territorio<br>Regione<br>Seleziona                                                                                                    | care CERCA<br>irà la denominazione della scuola. Cliccare sulla LENTE DI<br>RANDIMENTO<br>versamenti volontari - ricerca scuola<br>questa sezione puoi ricercare una scuola, visualizzare i versamenti eseguibili e procedere al pagamento.                                                                                                    | care CERCA<br>irà la denominazione della scuola. Cliccare sulla LENTE DI<br>RANDIMENTO<br>versamenti volontari - ricerca scuola<br>questa sezione puoi ricercare una scuola, visualizzare i versamenti eseguibili e procedere al pagamento.<br>Ricerca scuola sul territorio<br>Regione<br>Seleziona                                                                                                    |
| care CERCA<br>irà la denominazione della scuola. Cliccare sulla LENTE DI<br>RANDIMENTO<br>Versamenti volontari - ricerca scuola<br>questa sezione puoi ricercare una scuola, visualizzare i versamenti eseguibili e procedere al pagamento.                                                                                                    | care CERCA<br>irà la denominazione della scuola. Cliccare sulla LENTE DI<br>RANDIMENTO<br>Versamenti volontari - ricerca scuola<br>questa sezione puol ricercare una scuola, visualizzare i versamenti eseguibili e procedere al pagamento.                                                                                                    | care CERCA<br>irà la denominazione della scuola. Cliccare sulla LENTE DI<br>RANDIMENTO<br>Versamenti volontari - ricerca scuola<br>questa sezione puol ricercare una scuola, visualizzare i versamenti eseguibili e procedere al pagamento.<br>Ricerca scuola sul territorio<br>Regione<br>Seleziona                                                                                                    |
| care CERCA<br>irà la denominazione della scuola. Cliccare sulla LENTE DI<br>RANDIMENTO<br>versamenti volontari - ricerca scuola<br>questa sezione puoi ricercare una scuola, visualizzare i versamenti eseguibili e procedere al pagamento.<br>Ricerca scuola sul territorio<br>Regione<br>Seleziona                                                                                                    | care CERCA<br>irà la denominazione della scuola. Cliccare sulla LENTE DI<br>RANDIMENTO<br>Versamenti volontari - ricerca scuola<br>questa sezione puoi ricercare una scuola, visualizzare i versamenti eseguibili e procedere al pagamento.<br>Ricerca scuola sul territorio<br>Regione<br>Seleziona                                                                                                    | care CERCA<br>irà la denominazione della scuola. Cliccare sulla LENTE DI<br>RANDIMENTO<br>versamenti volontari - ricerca scuola<br>questa sezione puoi ricercare una scuola, visualizzare i versamenti eseguibili e procedere al pagamento.                                                                                                    |
| care CERCA<br>irà la denominazione della scuola. Cliccare sulla LENTE DI<br>RANDIMENTO<br>versamenti volontari - ricerca scuola<br>questa sezione puoi ricercare una scuola, visualizzare i versamenti eseguibili e procedere al pagamento.<br>Ricerca scuola sul territorio<br>Regione<br>Seleziona Codice meccanografico<br>ropm01000q<br>Cerca                                                                                                    | care CERCA<br>irà la denominazione della scuola. Cliccare sulla LENTE DI<br>RANDIMENTO<br>versamenti volontari - ricerca scuola<br>questa sezione puoi ricercare una scuola, visualizzare i versamenti eseguibili e procedere al pagamento.<br>Ricerca scuola sul territorio<br>Regione<br>Seleziona<br>Cerca                                                                                                    | care CERCA<br>irà la denominazione della scuola. Cliccare sulla LENTE DI<br>RANDIMENTO<br>versamenti volontari - ricerca scuola<br>questa sezione puoi ricercare una scuola, visualizzare i versamenti eseguibili e procedere al pagamento.<br>Ricerca scuola sul territorio<br>Regione<br>Seleziona                                                                                                    |
| irà la denominazione della scuola. Cliccare sulla LENTE DI<br>RANDIMENTO<br>versamenti volontari - ricerca scuola<br>questa sezione puoi ricercare una scuola, visualizzare i versamenti eseguibili e procedere al pagamento.<br>Ricerca scuola sul territorio<br>Regione<br>Seleziona                                                                                                    | irà la denominazione della scuola. Cliccare sulla LENTE DI<br>RANDIMENTO<br>Versamenti volontari - ricerca scuola<br>questa sezione puoi ricercare una scuola, visualizzare i versamenti eseguibili e procedere al pagamento.<br>Ricerca scuola sul territorio<br>Regione<br>Seleziona •                                                                                                    | irà la denominazione della scuola. Cliccare sulla LENTE DI<br>RANDIMENTO<br>versamenti volontari - ricerca scuola<br>questa sezione puoi ricercare una scuola, visualizzare i versamenti eseguibili e procedere al pagamento.<br>Ricerca scuola sul territorio<br>Regione<br>Seleziona                                                                                                    |
| RANDIMENTO<br>ersamenti volontari - ricerca scuola<br>questa sezione puoi ricercare una scuola, visualizzare i versamenti eseguibili e procedere al pagamento.<br>Ricerca scuola sul territorio<br>Regione<br>Seleziona<br>Ricerca per codice<br>Codice meccanografico<br>ropm01000q<br>Cerca                                                                                                    | RANDIMENTO<br>versamenti volontari - ricerca scuola<br>questa sezione puoi ricercare una scuola, visualizzare i versamenti eseguibili e procedere al pagamento.<br>Ricerca scuola sul territorio<br>Regione<br>Seleziona<br>Cerca                                                                                                    | RANDIMENTO<br>ersamenti volontari - ricerca scuola<br>questa sezione puoi ricercare una scuola, visualizzare i versamenti eseguibili e procedere al pagamento.<br>Ricerca scuola sul territorio<br>Regione<br>Seleziona<br>Ricerca per codice<br>Codice meccanografico<br>ropm01000q<br>Cerca                                                                                                    |
| Ricerca scuola sul territorio         Regione         Seleziona                                                                                                    | Account in the intervention of the intervention of the | Ricerca scuola visualizzare i versamenti eseguibili e procedere al pagamento.         Ricerca scuola sul territorio         Regione         Seleziona                                                                                                    |
| Questa sezione puoi ricercare una scuola, visualizzare i versamenti eseguibili e procedere al pagamento.         Ricerca scuola sul territorio         Regione         Seleziona         Codice meccanografico         ropm01000q         Cerca                                                                                                    | Questa sezione puoi ricercare una scuola, visualizzare i versamenti eseguibili e procedere al pagamento.         Ricerca scuola sul territorio         Regione         Seleziona         Image: Contract of the second state of the second state of the sec                                                                                                    | Questa sezione puoi ricercare una scuola, visualizzare i versamenti eseguibili e procedere al pagamento.         Ricerca scuola sul territorio         Regione         Seleziona         Codice meccanografico         ropm01000q         Cerca                                                                                                    |
| questa sezione puoi ricercare una scuola, visualizzare i versamenti eseguibili e procedere al pagamento.  Ricerca scuola sul territorio  Regione Seleziona  Ricerca per codice Codice meccanografico ropm01000q Cerca                                                                                                    | questa sezione puoi ricercare una scuola, visualizzare i versamenti eseguibili e procedere al pagamento.  Ricerca scuola sul territorio  Regione Seleziona                                                                                                    | questa sezione puoi ricercare una scuola, visualizzare i versamenti eseguibili e procedere al pagamento.  Ricerca scuola sul territorio  Regione Seleziona  Codice meccanografico ropm01000q  Cerca                                                                                                    |
| Ricerca scuola sul territorio Regione Seleziona                                                                                                    | Ricerca scuola sul territorio Regione Seleziona                                                                                                    | Ricerca scuola sul territorio Regione Seleziona Ricerca per codice Codice meccanografico ropm01000q Cerca                                                                                                    |
| Regione<br>Seleziona Codice meccanografico<br>ropm01000q<br>Cerca                                                                                                    | Regione Seleziona Codice meccanografico ropm01000q Cerca                                                                                                    | Regione<br>Seleziona Codice meccanografico<br>ropm01000q<br>Cerca                                                                                                    |
| Seleziona  Cerca                                                                                                    | Seleziona  Cerca                                                                                                    | Seleziona  ropm01000q Cerca                                                                                                    |
| Сегса                                                                                                    | Cerca                                                                                                    | Cerca                                                                                                    |
|                                                                                                    |                                                                                                    |                                                                                                    |
|                                                                                                    | Nerros sourche                                                                                                    |                                                                                                    |
| Neneo sevelo                                                                                                    |                                                                                                    | Nonco sevelo                                                                                                    |
|                                                                                                    |                                                                                                    |                                                                                                    |
| Dar                                                                                                    | Pagi                                                                                                    | Pa                                                                                                    |
| Fag                                                                                                    |                                                                                                    | CODICE MECCANOGRAFICO                                                                                                    |
| CODICE MECCANOGRAFICO                                                                                                    | CODICE MECCANOGRAFICO    CODICE MECCANOGRAFICO                                                                                                    |                                                                                                    |
|                                                                                                    | Namaa aayyala                                                                                                    |                                                                                                    |
| Daz                                                                                                    | Pagi                                                                                                    | Pa                                                                                                    |
| PA                                                                                                    |                                                                                                    | CODICE MECCANOGRAFICO                                                                                                    |
| Fat                                                                                                    |                                                                                                    | CODICE MECCANOGRAFICO                                                                                                    |
|                                                                                                    | Faul                                                                                                    | CODICE MECCANOGRAFICO                                                                                                    |
|                                                                                                    | Padi                                                                                                    | CODICE MECCANOGRAFICO                                                                                                    |

Nella videata che ne segue, cliccare sul simbolo < ${f \in}$ 

|                                                                                                    |                                                                    | Denominazione scuola.                                                                                         |                                                                                             |                      |                 |
|----------------------------------------------------------------------------------------------------|--------------------------------------------------------------------|----------------------------------------------------------------------------------------------------|---------------------------------------------------------------------------------------------|----------------------|-----------------|
| ROPM01000Q                                                                                                    |                                                                    | LICEO "CELIO-ROCCATI" F                                                                                       | ROVIGO                                                                                      |                      |                 |
| Indirizzo:                                                                                                    |                                                                    |                                                                                                    |                                                                                             |                      |                 |
| VIA CARDUCCI 8                                                                                                    | 3, ROVIGO (RO)                                                     |                                                                                                    |                                                                                             |                      |                 |
| Filtra per                                                                                                    | causale:                                                           |                                                                                                    |                                                                                             |                      |                 |
|                                                                                                    |                                                                    |                                                                                                    |                                                                                             |                      |                 |
|                                                                                                    |                                                                    | Cerc                                                                                                    | a                                                                                           |                      |                 |
|                                                                                                    |                                                                    |                                                                                                    |                                                                                             |                      |                 |
| lista versa                                                                                                    | amenti ese                                                         | guibili                                                                                                    |                                                                                             |                      |                 |
|                                                                                                    |                                                                    |                                                                                                    |                                                                                             |                      | Pag             |
| ANNO SCOLASTICO                                                                                                    | <b>+</b>                                                           | CAUSALE                                                                                                    | ♦ BENEFICIARIO ♦                                                                            | DATA SCADENZA 💠 IN   | IPORTO (€) \$ / |
| 21/22                                                                                                    | Contributo volontari                                               | o ampliamento offerta formativa                                                                               | LICEO "CELIO-ROCCATI" - ROVIGO                                                              | 31/12/2022           | 122,00          |
|                                                                                                    |                                                                    |                                                                                                    |                                                                                             |                      |                 |
| procede                                                                                                    | re a com                                                           | ipilare i campi                                                                                               | Chiudi                                                                                      |                      |                 |
| procede<br>Versament                                                                                                    | re a com<br>ti volontari                                           | npilare i campi<br>i - inserimento da                                                                         | chiudi<br>ati per il pagamento                                                              |                      |                 |
| procede<br>Versament                                                                                                    | re a com<br>ti volontari                                           | npilare i campi<br>i - inserimento da                                                                         | chiudi<br>ati per il pagamento                                                              |                      |                 |
| procede<br>Versament                                                                                                    | re a com<br>ti volontari<br>1/22 <sub>Causale:</sub> co            | pilare i campi<br>i - inserimento da<br>entributo volontario ampliame                                         | Chiudi<br>ati per il pagamento<br>ento offerta formativa Beneficiario: LICI                 | EO "CELIO-ROCCATI" - | ROVIGO          |
| procede<br>Versament<br>Anno scolastico: 202                                                                                                    | re a com<br>ti volontari<br>1/22 Causale: Co                       | pilare i campi<br>i - inserimento da<br>ontributo volontario ampliame<br>nativa: - Allegato informativa       | Chiudi<br>ati per il pagamento<br>ento offerta formativa Beneficiario: LICI                 | EO "CELIO-ROCCATI" - | ROVIGO          |
| procede<br>Versament<br>Anno scolastico: 202<br>Data scadenza: 30/01                                                                                                    | re a com<br>ti volontan<br>1/22 Causale: co<br>9/2021 Nota inform  | pilare i campi<br>i - inserimento da<br>ontributo volontario ampliame<br>nativa: Allegato informativa         | Chiudi<br>ati per il pagamento<br>ento offerta formativa Beneficiario: LICI                 | EO "CELIO-ROCCATI" - | ROVIGO          |
| procede<br>Versament<br>Anno scolastico: 202<br>Data scadenza: 30/0                                                                                                    | re a com<br>ti volontari<br>1/22 Causale: Co<br>9/2021 Nota inform | npilare i campi<br>i - inserimento da<br>ontributo volontario ampliame<br>nativa: Allegato informativa        | Chiudi<br>ati per il pagamento<br>ento offerta formativa Beneficiario: LICI                 | EO "CELIO-ROCCATI" - | ROVIGO          |
| procede<br>Versament<br>Anno scolastico: 202<br>Data scadenza: 30/01                                                                                                    | re a com<br>ti volontari<br>1/22 Causale: cc<br>9/2021 Nota inform | npilare i campi<br>i - inserimento da<br>ontributo volontario ampliame<br>nativa: Allegato informativa        | Chiudi<br>ati per il pagamento<br>ento offerta formativa Beneficiario: LICI                 | EO "CELIO-ROCCATI" - | ROVIGO          |
| procede<br>Versament<br>Anno scolastico: 202<br>Data scadenza: 30/01<br>npilare i campi seguent<br>Codice fiscale *                                                                                                    | re a com<br>ti volontari<br>1/22 Causale: Co<br>9/2021 Nota inform | pilare i campi<br>i - inserimento da<br>ontributo volontario ampliame<br>nativa: Allegato informativa         | Chiudi ati per il pagamento ento offerta formativa Beneficiario: LICI                       | EO "CELIO-ROCCATI" - | ROVIGO          |
| procede<br>versament<br>Anno scolastico: 202<br>Data scadenza: 30/0<br>hpilare i campi seguent<br>Codice fiscale *                                                                                                    | re a com<br>ti volontari<br>1/22 Causale: Co<br>9/2021 Nota inform | pilare i campi<br><i>- inserimento da</i><br>pontributo volontario ampliame<br>nativa:Allegato informativa    | Chiudi ati per il pagamento ento offerta formativa Beneficiario: LICI Nome*                 | EO "CELIO-ROCCATI" - | ROVIGO          |
| procede<br>Versament<br>Anno scolastico: 202<br>Data scadenza: 30/0<br>npilare i campi seguent<br>Codice fiscale *                                                                                                    | re a com<br>ti volontari<br>1/22 Causale: Co<br>9/2021 Nota inform | pilare i campi<br><i>- inserimento da</i><br>ontributo volontario ampliame<br>hativa: Allegato informativa    | Chiudi ati per il pagamento ento offerta formativa Beneficiario: LICI Nome* Importo* 122,00 | EO "CELIO-ROCCATI" - | ROVIGO          |
| procede<br>Versament<br>Anno scolastico: 202<br>Data scadenza: 30/0<br>npilare i campi seguent<br>Codice fiscale *                                                                                                    | ti volontari<br>1/22 Causale: Cc<br>9/2021 Nota inform             | pilare i campi<br><i>i - inserimento da</i><br>pontributo volontario ampliame<br>nativa: Allegato informativa | Chiudi ati per il pagamento ento offerta formativa Beneficiario: LICI Nome* Importo* 122,00 | EO "CELIO-ROCCATI" - | ROVIGO          |
| procede<br>Versament<br>Anno scolastico: 202<br>Data scadenza: 30/0<br>npilare i campi seguent<br>Codice fiscale *<br>Cognome *                                                                                                    | re a com<br>ti volontari<br>1/22 Causale: cc<br>9/2021 Nota inform | pilare i campi<br><i>i - inserimento da</i><br>pativa:<br>Allegato informativa                                | Chiudi ati per il pagamento anto offerta formativa Beneficiario: LICI Nome* Importo* 122,00 | EO "CELIO-ROCCATI" - | ROVIGO          |
| procede<br>Versament<br>Anno scolastico: 202<br>Data scadenza: 30/03<br>npilare i campi seguent<br>Codice fiscale *<br>Cognome *                                                                                                    | re a com<br>ti volontari<br>1/22 Causale: Cc<br>9/2021 Nota inform | pilare i campi<br><i>i - inserimento da</i><br>pontributo volontario ampliame<br>nativa: Allegato informativa | Chiudi ati per il pagamento anto offerta formativa Beneficiario: LICI Nome* Importo* 122,00 | EO "CELIO-ROCCATI" - | ROVIGO          |
| procede<br>Versament<br>Anno scolastico: 202<br>Data scadenza: 30/0<br>npilare i campi seguent<br>Codice fiscale *<br>Cognome *                                                                                                    | re a com<br>ti volontan<br>1/22 Causale: Co<br>9/2021 Nota inform  | pilare i campi<br><i>i - inserimento da</i><br>pontributo volontario ampliame<br>hativa: Allegato informativa | Chiudi ati per il pagamento anto offerta formativa Nome* Importo* 122,00                    | EO "CELIO-ROCCATI" - | ROVIGO          |
| procede<br>Versament<br>Anno scolastico: 202<br>Data scadenza: 30/0<br>npilare i campi seguent<br>Codice fiscale *<br>Cognome *                                                                                                    | ere a com<br>ti volontan<br>1/22 Causale: Co<br>9/2021 Nota inform | pilare i campi<br><i>i - inserimento da</i><br>pontributo volontario ampliame<br>nativa: Allegato informativa | Chiudi ati per il pagamento ento offerta formativa Beneficiario: LICI mporto* 122,00        | EO "CELIO-ROCCATI" - | ROVIGO          |
| procede<br>Versament<br>Anno scolastico: 202<br>Data scadenza: 30/01<br>Data scadenza: 30/01<br>Data scadenz | ti volontari<br>1/22 Causale: Cc<br>9/2021 Nota inform             | pilare i campi<br><i>i - inserimento da</i><br>ontributo volontario ampliame<br>nativa:Allegato informativa   | Chiudi ati per il pagamento ento offerta formativa Nome* Importo* 122,00                    | EO "CELIO-ROCCATI" - | ROVIGO          |

Cliccare su EFFETTUA PAGAMENTO dove si potrà scegliere se pagare subito o scaricare il documento di pagamento.